## Panasonic

### HDD カーナビステーション **基本操作ガイド**

#### CN-HDS700D

本書は、基本的な操作について説明しています。 詳しい操作は、取扱説明書をお読みください。

ご使用前に、別冊の取扱説明書 ( ナビ編 ) の 「 安全上のご注意 」(☞6 ~ 11 ページ ) を必ず お読みください。

#### 電源を入れる

**車のエンジンをかける。(または ACC に入れる)** ● ナビゲーションの電源が入ります。

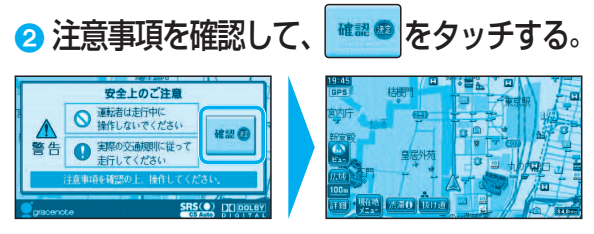

●現在地画面(自車位置)が表示されます。

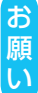

現在地画面が表示されるまで、車を発進させないでください。

システムを起動する準備をしています。

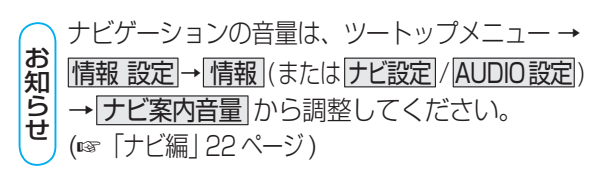

#### ツートップメニューを表示する

MENUを押すとツートップメニューが表示されます。

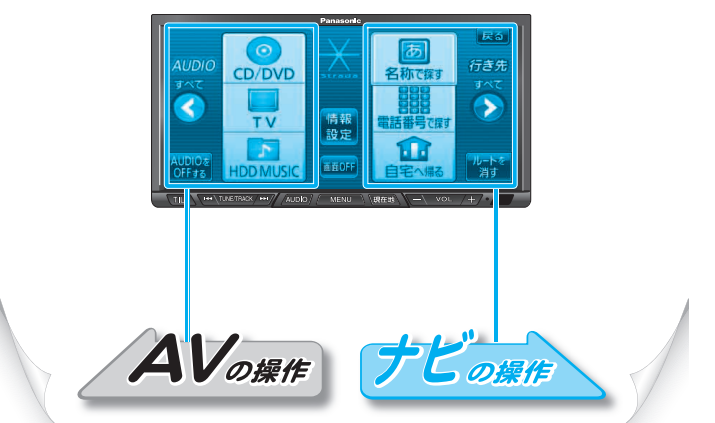

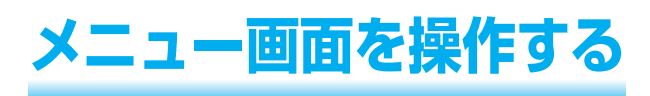

#### <u> ツートップメニュー</u> 行き先ショートカット よく使う項目 (3 つまで) をツートップメニュー に設定できます。(☞ 「ナビ編 | 50ページ) 情報 設定に関するメニュー ツートップメニュー 画面が表示されます。 を消去します。 (☞「ナビ編|48ページ) $\odot$ 行き先メニュー CD/DVD 名称で探す すべて (主な方法)が > 情報 設定 電話番号で探す 表示されます。 TV 1 AUDIOを OFFする 画面OFF HDD MUSIC ルートを消去 オーディオの操作 (図 AV2) します。

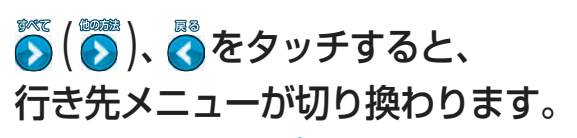

行き先メニュー

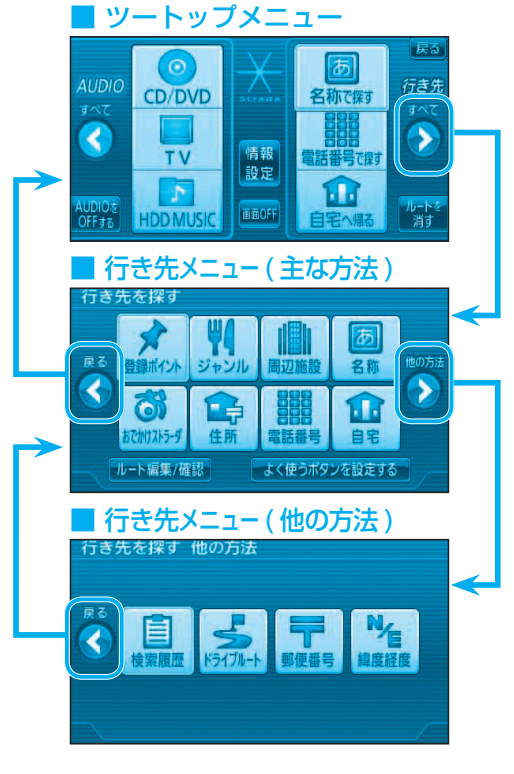

## 行き先を探す

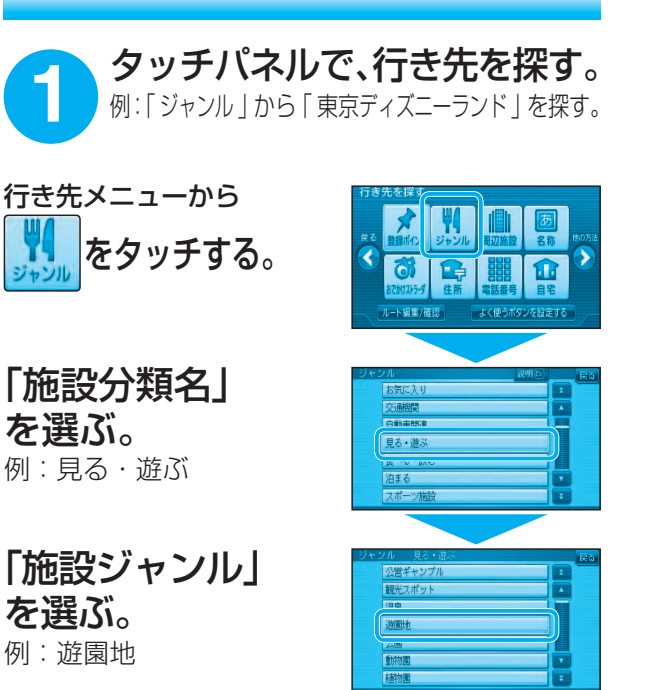

リストを表示する順番 または絞り込みの方法 を選ぶ。 例:キーワードで絞込む

**施設を選ぶ。** 例 : 東京ディズニーランド

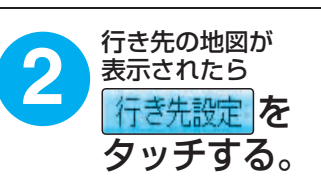

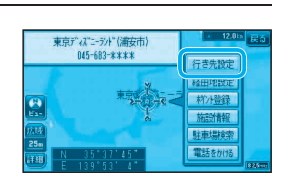

# 東京ディズニーケ(西区) ■ 東京ディズニーケ(西区) ■ 東京ディズニーケ(浦安市) ■ 10.45 10.45 10.

近い順で表

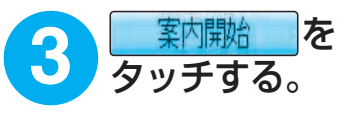

| おまかせルート                     | (時間服           | も探索)     | (風付付採業) |                      |
|-----------------------------|----------------|----------|---------|----------------------|
|                             |                |          |         | <u>۲</u>             |
| 110日X1里店がお<br>レートIIの 15.1km | (₩)<br>(図本名注前) | E<br>LØE |         | 1 (周女<br>46合<br>1866 |

● ルート案内を開始します。

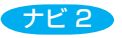

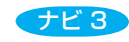

## 行き先メニュー一覧

|   | 主な方法で探す                |                                    |                        |                                 |                                    |                          |                               |                         |                         |
|---|------------------------|------------------------------------|------------------------|---------------------------------|------------------------------------|--------------------------|-------------------------------|-------------------------|-------------------------|
|   | 登録ポイント<br>から探す         | ジャンルで<br>探す                        | 周辺施設<br>から探す           | 名称(施設名)<br>で探す                  | おでかけストラ<br>おでかけ<br>スポットから探す        | ラーダで探す<br>おでかけ<br>プランを使う | 住所で<br>探す                     | 電話番号<br>で探す             | 自宅へ<br>帰る               |
| 0 | 産業が                    | <b>ジャンル</b><br>を選ぶ                 | 周辺施設を選ぶ                | <b>あ</b><br>名称<br>を選ぶ           | です。                                | 5-4<br>13ĭ               | <b>に</b><br>住所<br>を選ぶ         | 電話番号を選ぶ                 | <b>1</b> 1<br>11<br>を選ぶ |
| 2 | リストから<br>登録ポイントを<br>選ぶ | 施設分類名<br>(大分類)を<br>選ぶ              | 施設ジャンル<br>(小分類)を<br>選ぶ | 施設名を<br>入力する                    | おでかけスポット<br>を選ぶ                    | おでかけプラン<br>を選ぶ           | 都道府県名・<br>都市名(政令指定<br>都市名)を選ぶ | 電話番号を<br>入力する           |                         |
| 3 | 行き先設定<br>を選ぶ           | 施設ジャンル<br>(小分類)を<br>選ぶ             | これで探す<br>を選ぶ*          | _ 検 索_ を<br>選ぶ                  | リストから<br>おでかけスポット<br>を選ぶ           | リストから<br>おでかけプラン<br>を選ぶ  | 市区町村を<br>選ぶ                   | リストから<br>電話番号を<br>選ぶ    |                         |
| 4 |                        | リストを表示<br>する順番または<br>絞込みの方法を<br>選ぶ | リストから<br>施設を選ぶ         | メッセージ<br>確認後、<br>結果を表示する<br>を選ぶ | リストを表示<br>する順番または<br>絞込みの方法を<br>選ぶ | 探索開始<br>を選ぶ              | 町名を選ぶ                         | (個人宅の場合)<br>名字を入力<br>する |                         |
| 6 |                        | リストから<br>施設を選ぶ                     | 行き先設定を選ぶ               | リストから<br>施設を選ぶ                  | リストから<br>施設を選ぶ                     |                          | 丁目・番地・<br>号を入力し、<br>完了 を選ぶ    | (個人宅の場合)<br>[完了]を選ぶ     |                         |
| 6 |                        | 行き先設定を選ぶ                           |                        | 行き先設定を選ぶ                        | 行き先設定を選ぶ                           |                          | 行き先設定<br>を選ぶ                  | 行き先設定<br>を選ぶ            |                         |

|   | 他の方法で探す           |                         |                                |                         |  |  |
|---|-------------------|-------------------------|--------------------------------|-------------------------|--|--|
|   | 以前に検索した<br>地図から探す | ドライブルートを<br>利用する        | 郵便番号で<br>探す                    | 緯度経度<br>から探す            |  |  |
| 0 | 使素<br>歴<br>を選ぶ    | <b>よう</b><br>た選ぶ        | <b>テ</b><br><i>新便番号</i><br>を選ぶ | <b>N</b><br>編度経度<br>を選ぶ |  |  |
| 2 | リストから<br>地図を選ぶ    | ドライブルート<br>を利用する<br>を選ぶ | 郵便番号を<br>入力する                  | 緯度・経度を<br>入力する          |  |  |
| 3 | 行き先設定<br>を選ぶ      | ドライブルートを<br>選ぶ          | 完了を選ぶ                          | 完了を選ぶ                   |  |  |
| 4 |                   | 完了を選ぶ                   | 地点メニュー<br>を選ぶ                  | 行き先設定<br>を選ぶ            |  |  |
| 6 |                   |                         | 行き先設定<br>を選ぶ                   |                         |  |  |

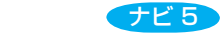

## 地図を操作する

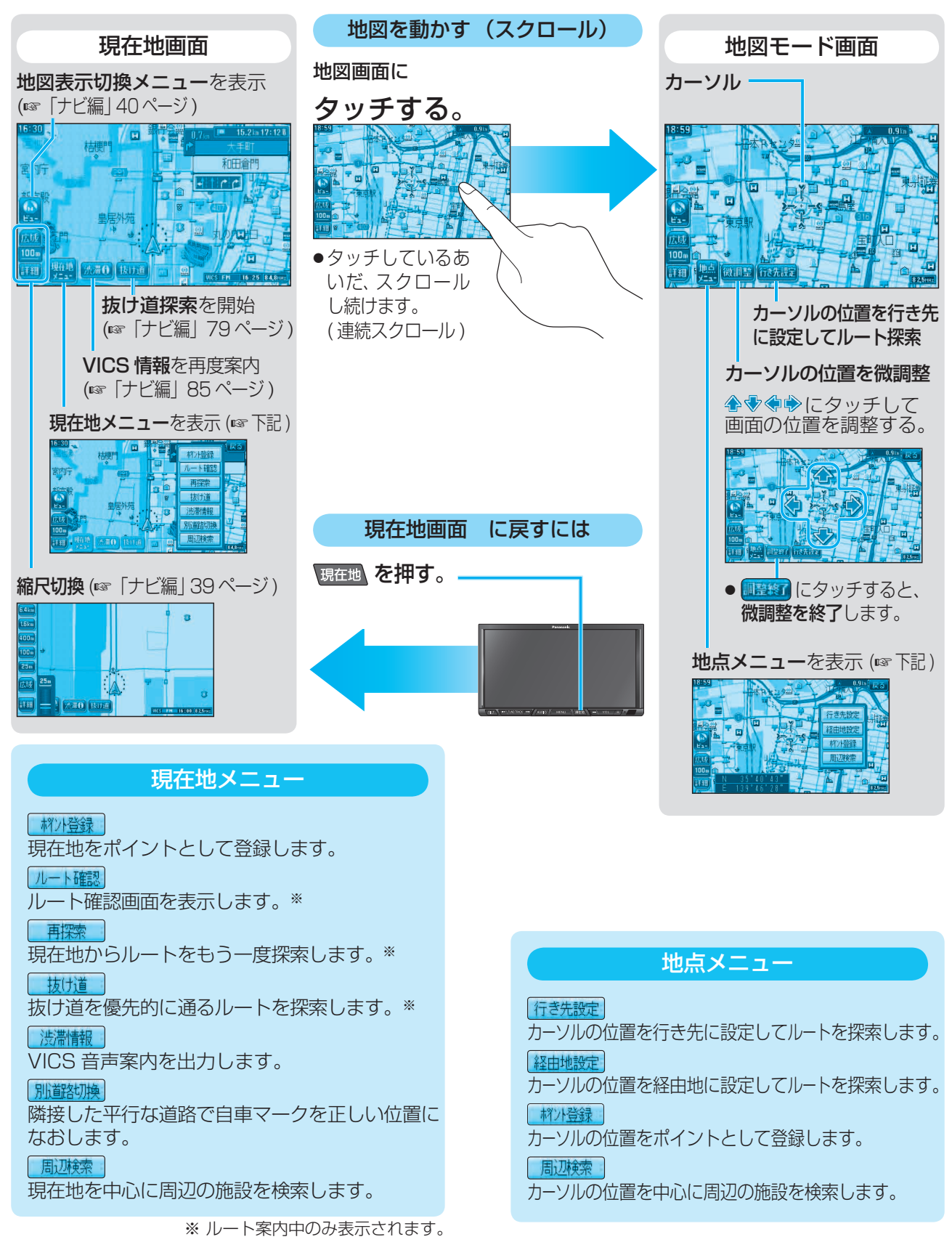

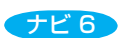

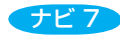

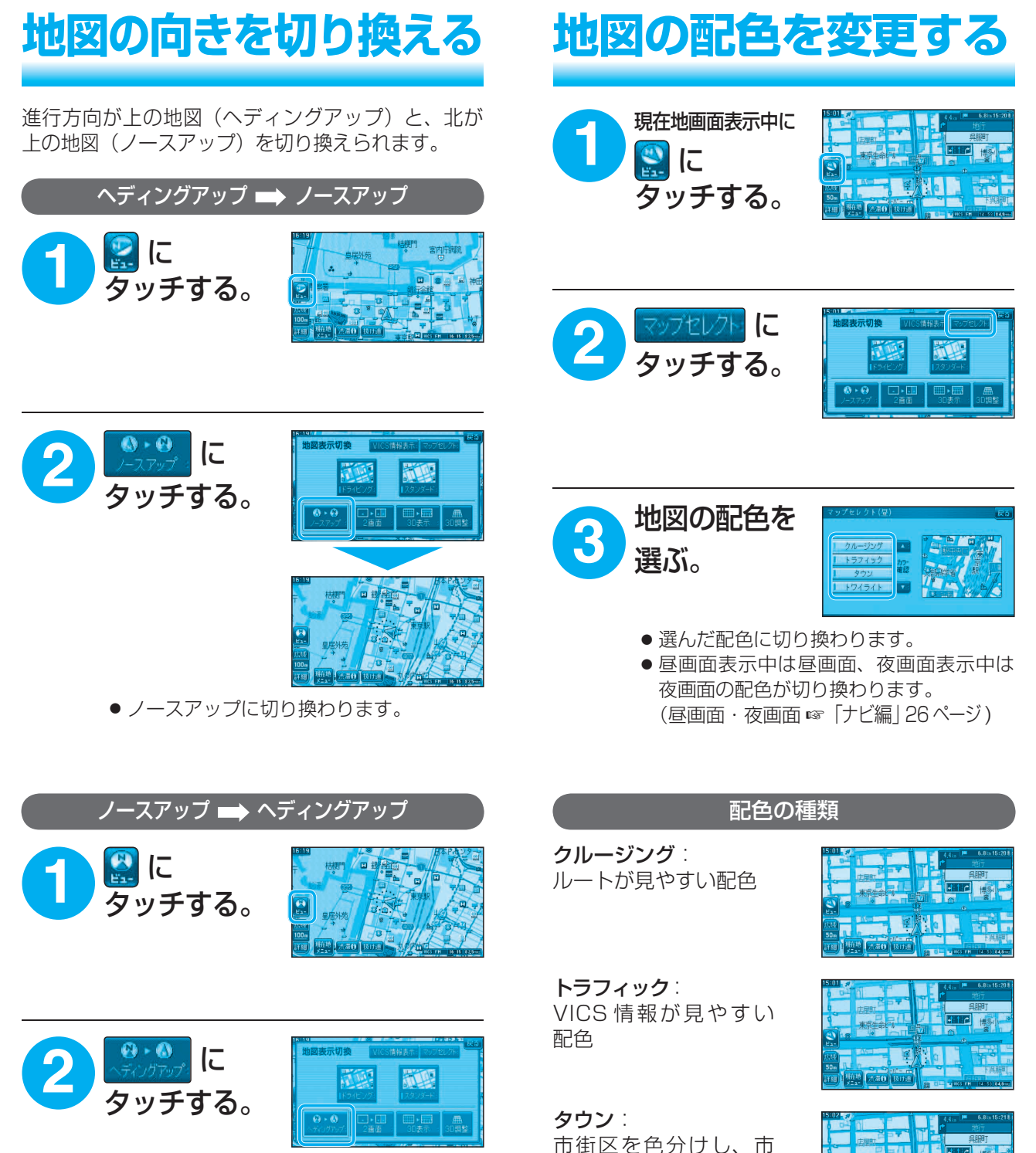

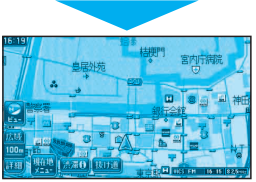

 ヘディングアップに切り換わります。
 地図モード画面表示中は、ノースアップから ヘディングアップに切り換えられません。

ナビ8

すい配色

る配色

トワイライト:

街情報をより際立たせ

タ暮れや夜間、トンネル 内など、暗い車中で見や

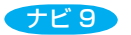

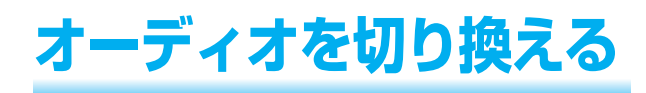

<sup>オーディオメニューから、</sup> オーディオを 選ぶ。

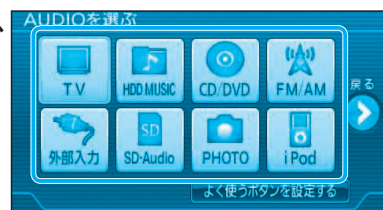

- ●選んだオーディオに切り換わります。
- ●ハンズフリー通信中(発着信中、通話中)は、 切り換えることができません。

オーディオを OFF にするには

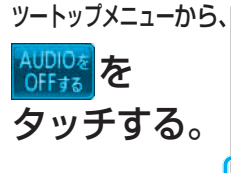

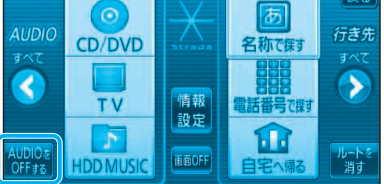

オーディオを ON にするには ツートップメニューから、

AUDIOを ONする をタッチする。

### <sup>ォーディオから</sup> ナビ画面に切り換える

#### オーディオを選び (☞上記)、 現在地 を押す。

- 選んだオーディオの音声を出力したまま、ナビ 画面(現在地)に切り換わります。
- ナビゲーションの音声・映像のみを出力したいときは、 オーディオを OFF にしてナビ画面に切り換えてください。

■ オーディオの画面に戻すには

#### AUDIO を押す。

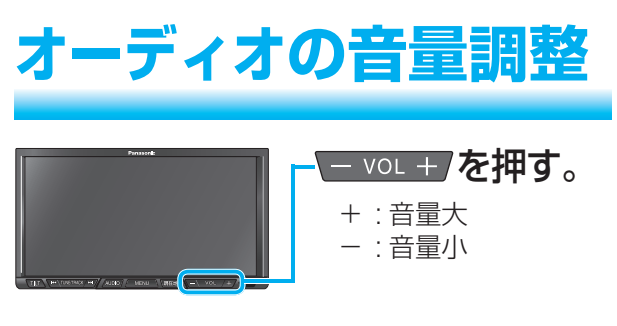

● 押し続けると、音量が大きく (小さく)なります。

AV 3

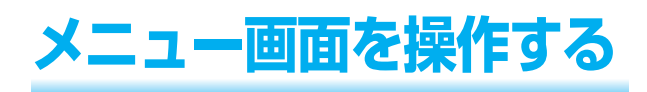

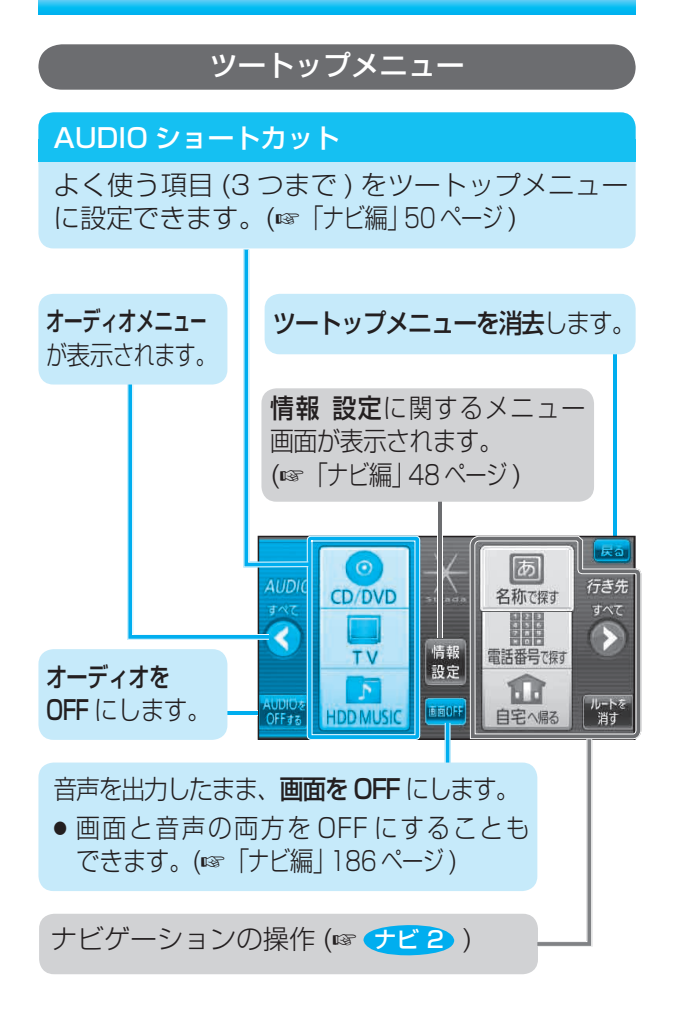

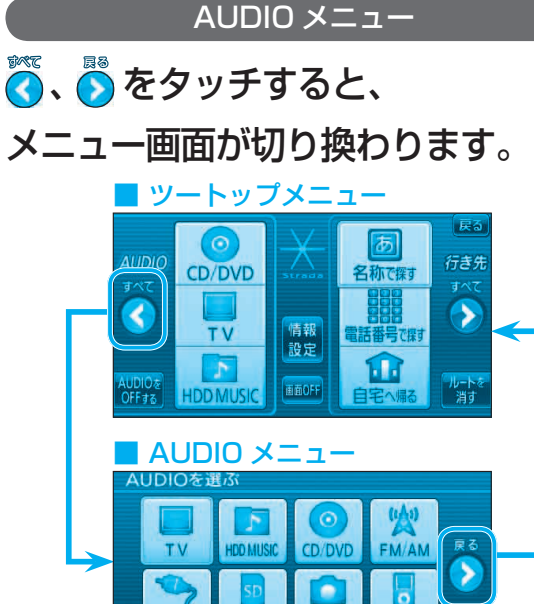

AV 2

よく使うボタンを設定する

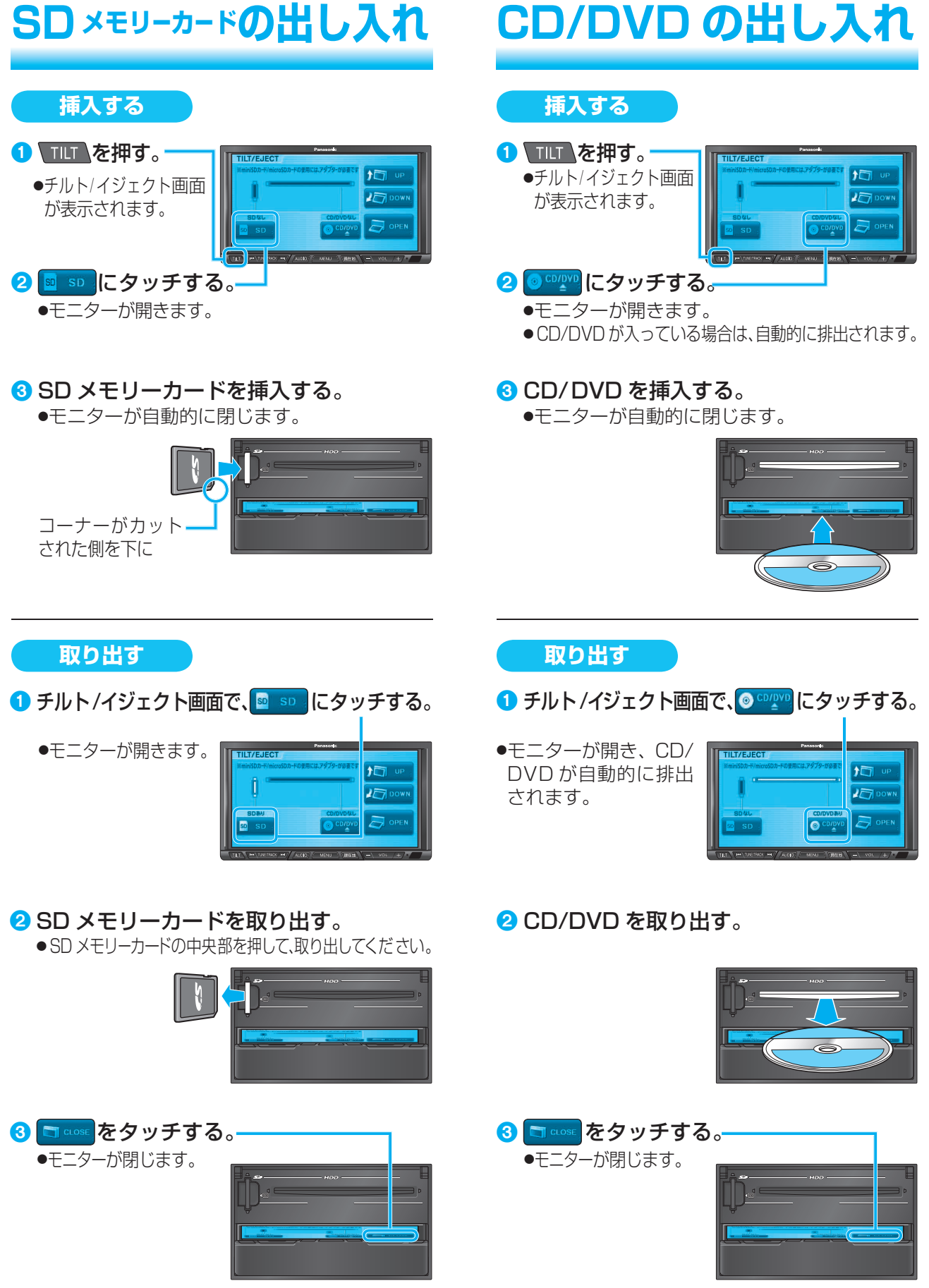

AV 5

AV 4

## CD の基本操作

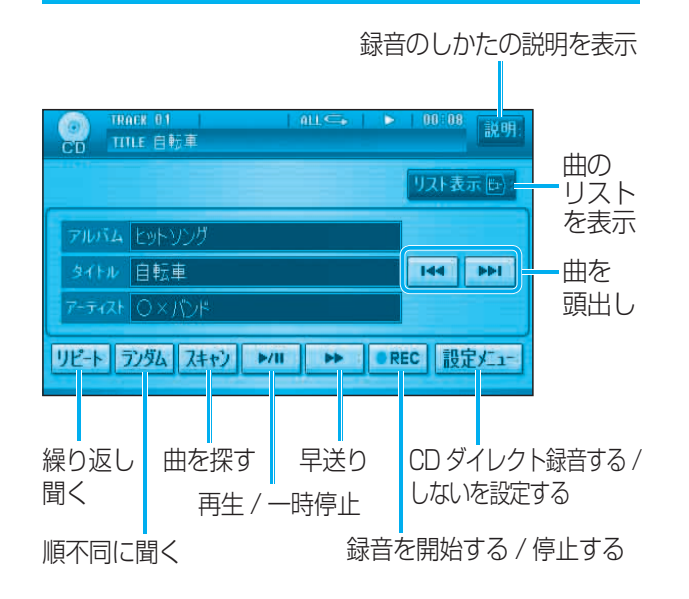

#### 音楽 CD を再生すると、自動的に録音を開始します。 (CD ダイレクト録音) \*

※ する / しないの設定ができます。(☞「ナビ編」186ページ)

## MP3 の基本操作

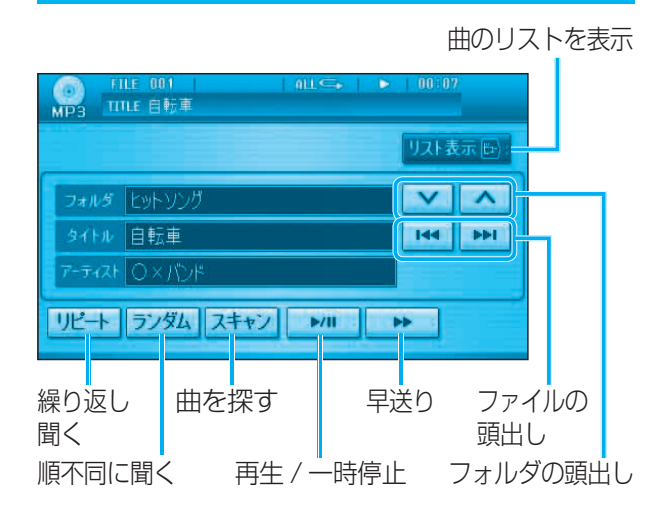

## DVD の基本操作

画面にタッチすると、タッチキーが表示されます。

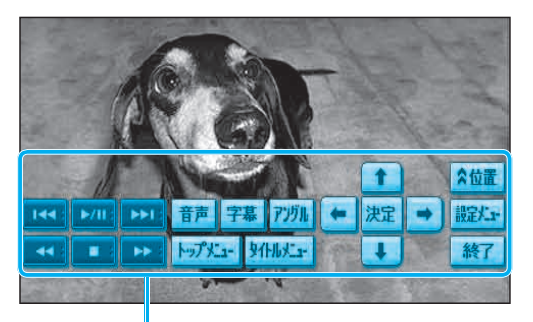

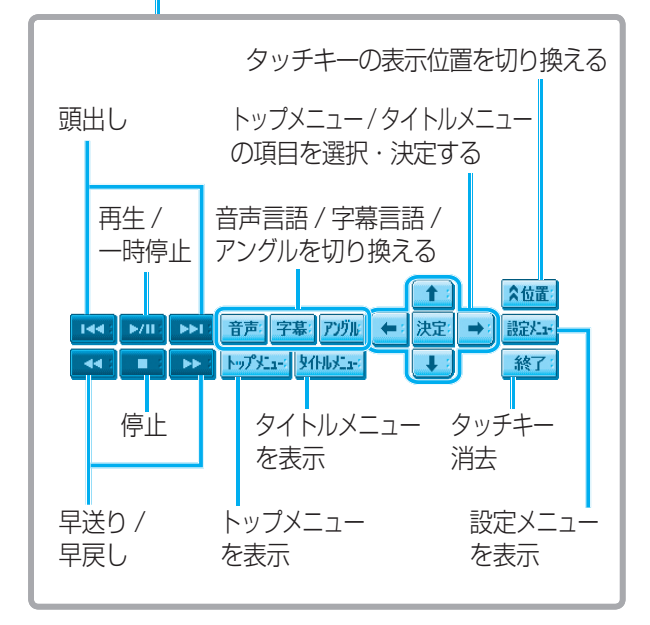

#### トップメニュー / タイトルメニューの項目を選ぶ

項目を直接タッチして 選ぶ。

- **TOP MENU** 音声言語 字幕言語 本編再生 特典映像
- 直接選びにくい場合は、 タッチキーから選んで ください。

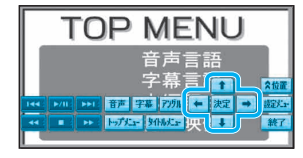

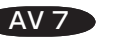

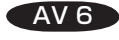

### <sup>アイポッド</sup> iPod<sup>®</sup>の基本操作

| アルバムの<br>リストを表示                                | アーティスト0<br>リストを表示     | ) プレイリスト<br>: を表示    | <ul><li>iPod の全曲</li><li>を再生</li></ul> |  |  |  |
|------------------------------------------------|-----------------------|----------------------|----------------------------------------|--|--|--|
| Pod THACK 0000<br>THE Free<br>711/54 7-74      | 1 01 011<br>2F 7L4U2F | G   00:06<br>曲 リスト表示 |                                        |  |  |  |
| 7ルバム BEST<br>タイトル Free 144 トトー<br>アーティスト 〇女パンド |                       |                      |                                        |  |  |  |
| リピート シャッフル                                     | レ スキャン 🍑              |                      |                                        |  |  |  |
| 繰り返し聞く<br>順不同に聞く                               | 曲を探す<br>、 再生 / -      | 早送り 曲な<br>一時停止 曲の    | を頭出し<br>のリストを表示                        |  |  |  |

### ミュージック HDD MUSIC の基本操作

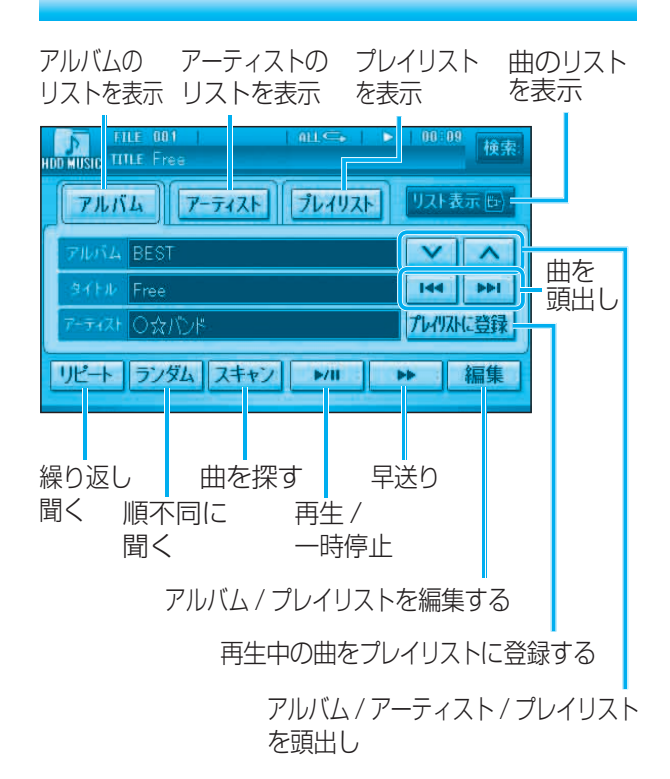

### ブルートゥース Bluetooth<sup>®</sup> Audioの基本操作

### <sup>オーディオ</sup> SD-Audioの基本操作

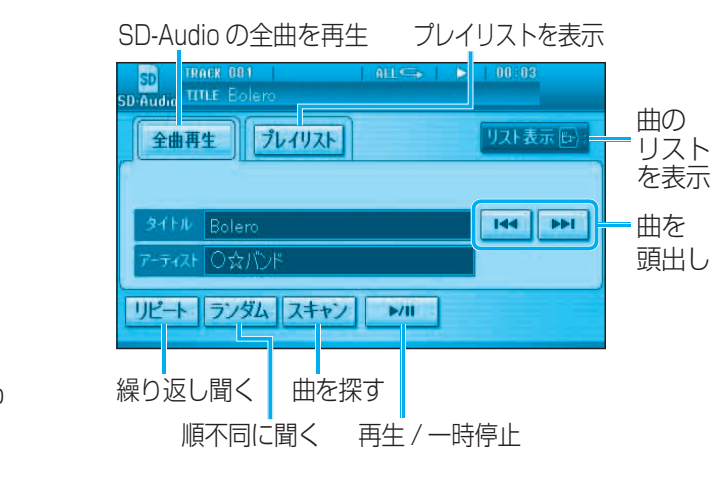

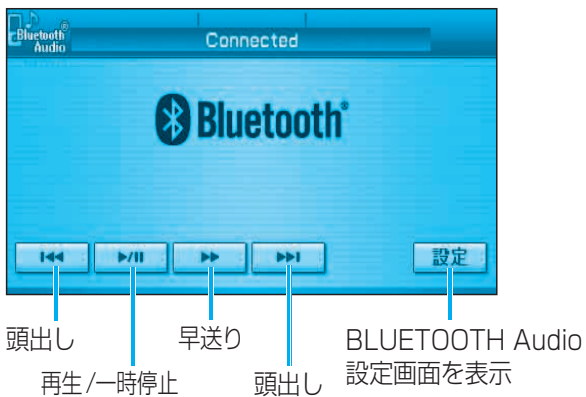

AV 9

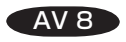

## FM/AM の基本操作

リストから記憶された放送局を選ぶ

| <b>A</b>                          | )<br>P-SET 6                 | 東京 F M                        | 80. 0 MI                           | z       |  |  |
|-----------------------------------|------------------------------|-------------------------------|------------------------------------|---------|--|--|
|                                   | P:SET 1<br>インターFM<br>76.1MHz | P-SET 2<br>インターFM<br>76.5 MHz | P-SET 3<br><u>放送大学</u><br>77.1 MHz |         |  |  |
|                                   | р-seт4<br>bay−fm<br>78.0 MHz | P-SET 5<br>NACK5<br>79.5 MHz  | P-SET 6<br>東京FM<br>80.0 MHz        |         |  |  |
| I                                 | AUTO.P                       | BAND                          | TUN                                |         |  |  |
| FM/AM を切り換える ● 手動選局する<br>図 シーク選局  |                              |                               |                                    |         |  |  |
| ☑ 受信可能な放送局を自動的に<br>記憶する(オートプリセット) |                              |                               |                                    |         |  |  |
| 自車<br>リス                          | 回位置の地域<br>、トを表示 (            | ばに応じた放う<br>エリアモー              | 送局<br>ド) 🛛 🗄 :                     | 1 秒以上押す |  |  |

## TV の基本操作

画面にタッチすると、タッチキーが表示されます。

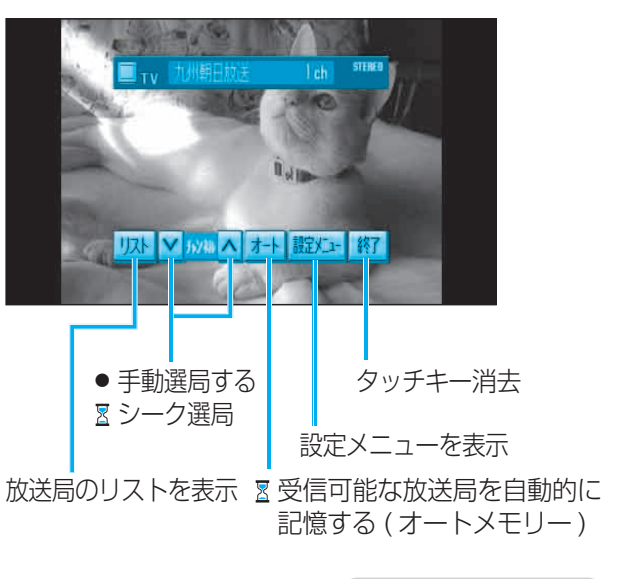

🛛:1 秒以上押す

# PHOTO の基本操作

- アルバム選択 を選ぶ
- 2 SDメモリーカード / HDD を選ぶ
- 3 アルバムを選ぶ(HDDの場合のみ) ●アルバム内のファイルを表示。
- ④ ファイルを選ぶ
   ●選んだファイルを再生します。

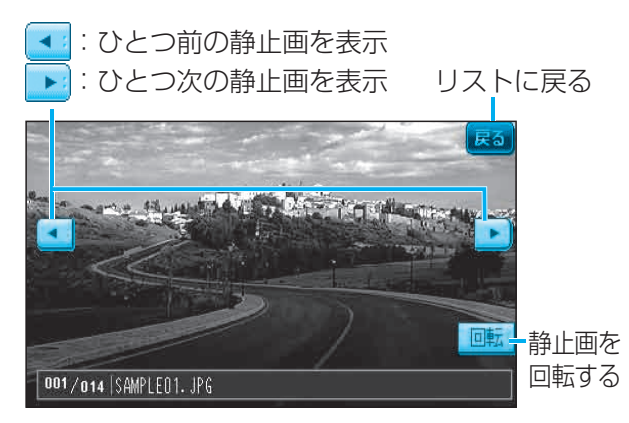

AV 11

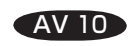

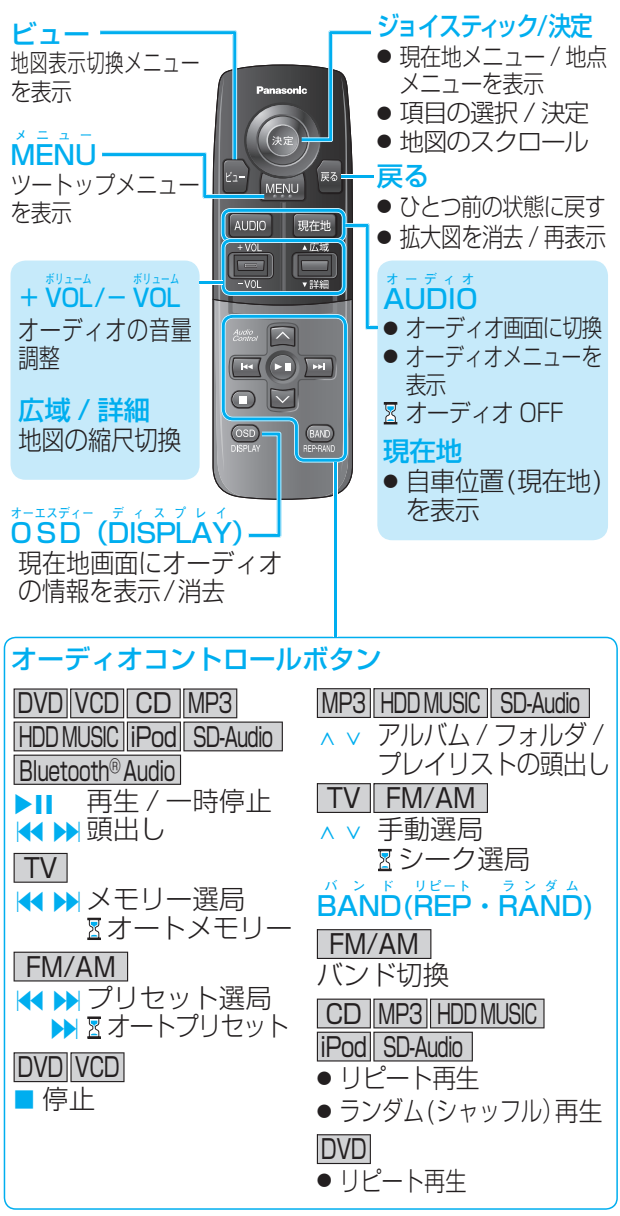

● TV: 地上アナログ

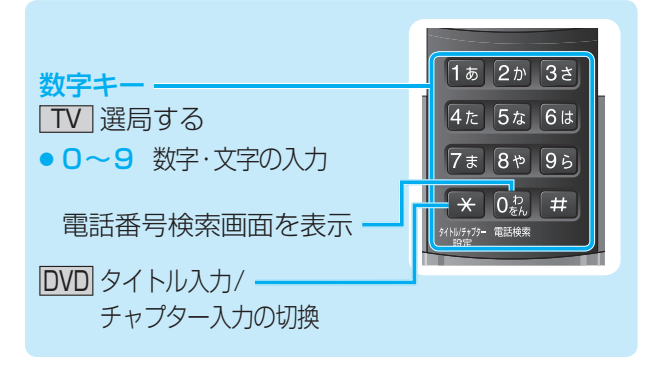